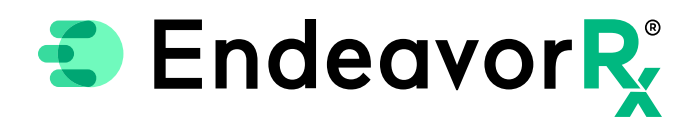

# Manually Adding EndeavorRx in Physician Computer Company (PCC)

Today, virtually all prescriptions are written in an electronic health record (EHR) system. For a provider to electronically prescribe a new product, it must be available for selection in the EHR product database.

PCC licenses the product list from a compendia publisher; however, the compendia publisher has a separate product list for durable medical equipment (DME) and digital therapeutics. This separate list is not always included in the agreements between the EHR and compendia publisher; therefore, PCC enables the ability to manually add a new product to the product database. When a product is manually added to the product database, it will appear when the prescriber searches for it.

This Guide provides a high-level overview of how to Manually Add a Product and Save a Favorite within PCC, was created based upon the most recent version of PCC, and should not replace detailed instructions provided by your internal or external EHR support resources. Features and their locations may change as new software versions are released. Additionally, please note that not every step is included in this EHR Guide and there may be alternative approaches.

#### Manually Adding EndeavorRx

Navigate to the PCC eRX section, enter the Product name, and select Full Product Search.

If the product is not found, a Custom Medication Item can be created.

| Favorites:  |                                                                   |
|-------------|-------------------------------------------------------------------|
| Add New Med |                                                                   |
| Medication: | Search Type O Quick Rx  Full Product Search O Identify Medication |

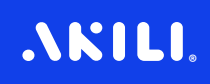

### **Creating a Custom Medication Item**

From the main menu, select Administration, Custom Medication Items

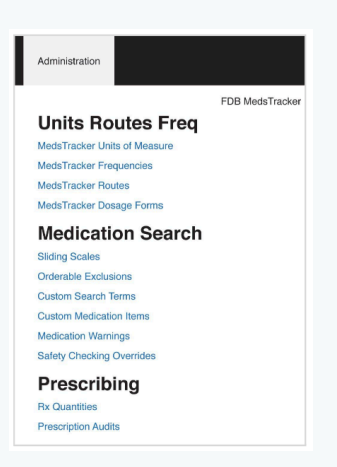

2 In the Custom Medication Items screen

Add a New First Step Item section, enter a Description, example, EndeavorRx

Note: the item must exist as a First Step Item to be added to the selections

Check DME in the required option

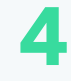

#### Click Add Custom First Step Items

Note: Upon clicking, the item is immediately added to the Current First Step Items list

| Description:                | Route: Select a route 🔻 |
|-----------------------------|-------------------------|
| ✓ is DME is Com             | pound 🔄 is IV Fluid     |
| Safety checking will not be | e done on custom items. |
| Add Custom First Step Item  |                         |
| ×<br>New Second Step Item   | 8                       |
| Medication:                 | Search Type:  Quick R:  |
|                             |                         |

Example of creating a New First Step Item

**NKILI**.

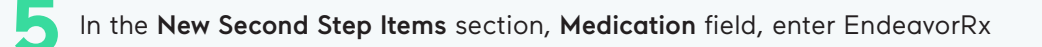

S In the results list select the newly added item for EndeavorRx, then select Add Custom Medication Item

Add Custom Medication Item ...

Example of the option to Add Custom Medication Item

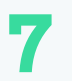

From the options, select Instructions only

Add details

Frequency: Use as Directed Instructions: Use as directed for 4 weeks. Duration: 4 weeks

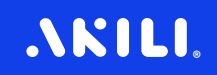

#### **Creating a Custom Medication Item**

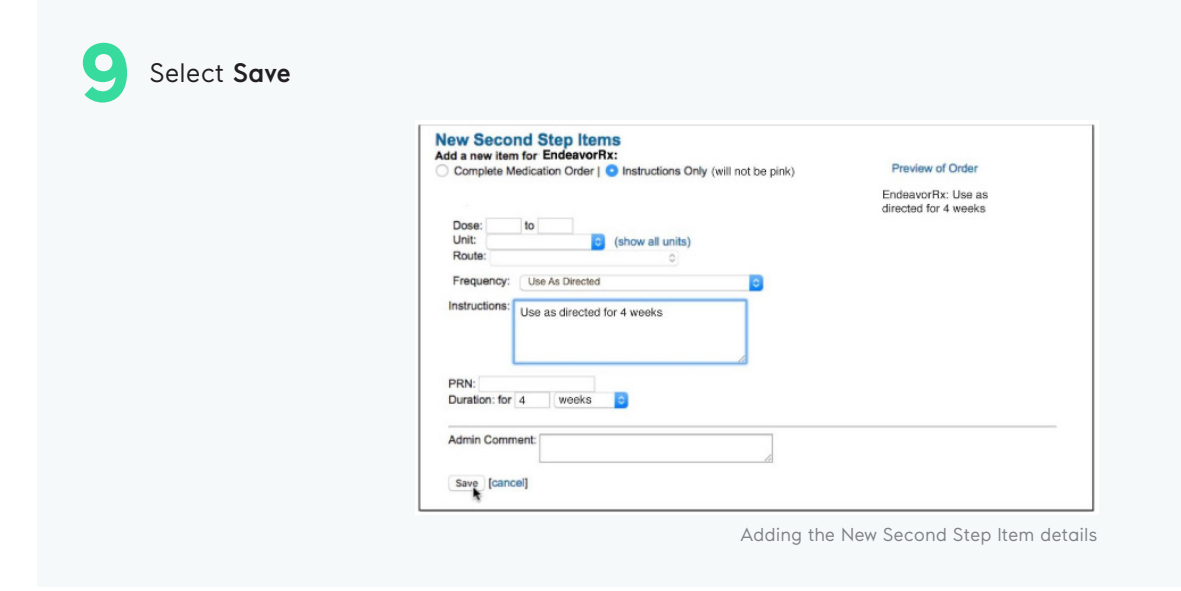

The prescription can be printed from the Rx Queue for provider approval and signature and faxed for fulfillment

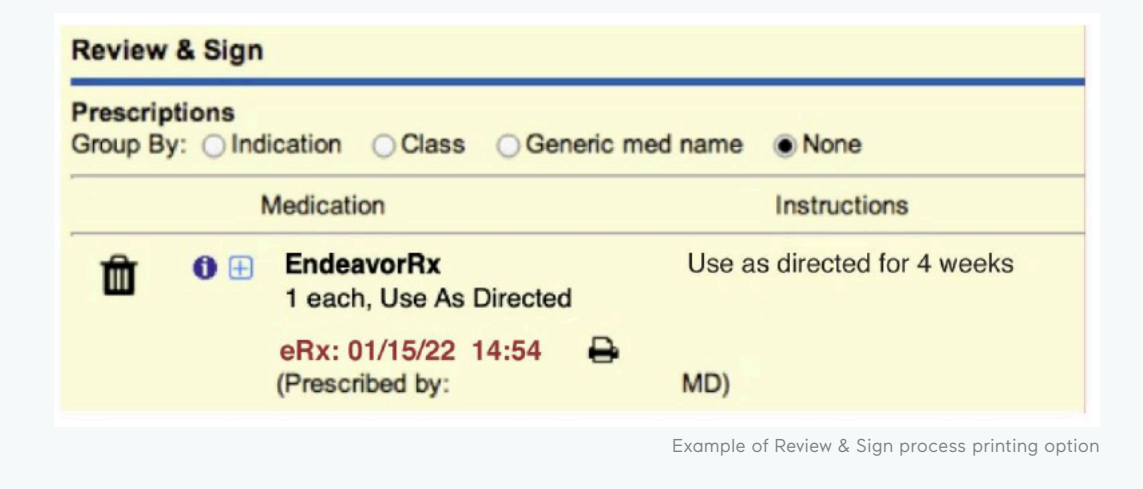

Manually adding a new product in PCC is a low-complexity EHR update and may take less than 1 hour.\*

\*Stated build time is an estimate only. Time commitment may vary depending on your IT team's experience with the build, testing, and change control policies.

#### Indication & Safety Information:

The EndeavorRx app is a digital treatment indicated to improve attention function as measured by computer-based testing in children ages 8-12 years old with primarily inattentive or combined-type ADHD. Patients who engage with EndeavorRx may not display benefits in typical behavioral symptoms, such as hyperactivity. EndeavorRx should be considered as part of a therapeutic program and is not a substitute for ADHD medication. The most common side effects observed in children in EndeavorRx clinical trials was a feeling of frustration, as the game can be quite challenging at times. No serious adverse events were observed with its use.

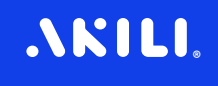

## Saving EndeavorRx as a Favorite

By default, PCC saves all prescriptions to favorites, with the most common appearing first. However, the user may also opt to create them manually. Users can choose to "**Pin**" selected favorites to the top of the list.

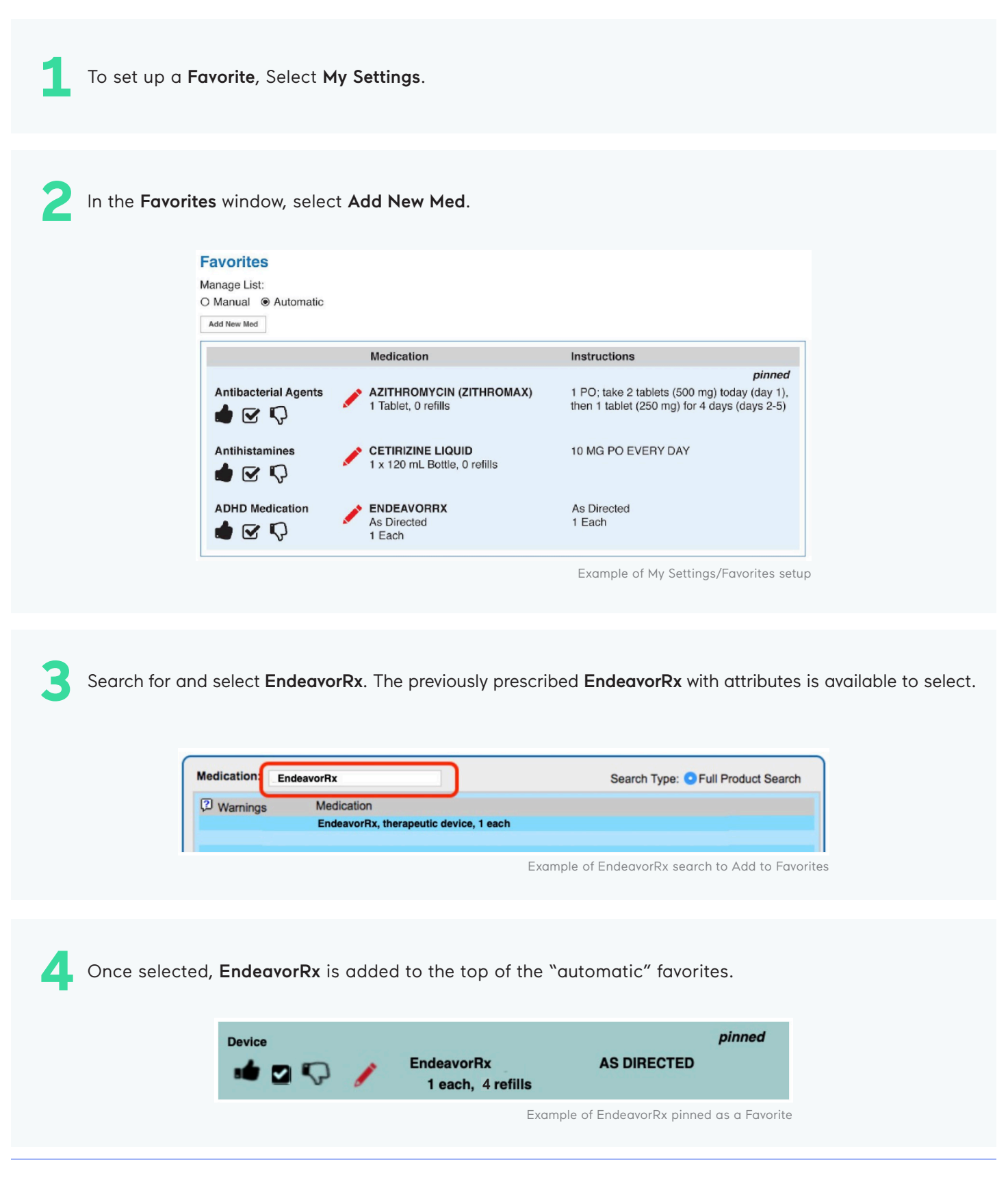

#### .NKILI.